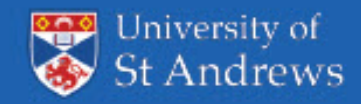

## **MEMOS** Step-by-step guide

Search

Memos

OUniversity website

Post a memo Login

Select Month

Select Month

Postgraduate Staff

**RSS** feed All memos Undergraduate

Staff

.

Postgraduates Select Month

Undergraduates

٥

0

0

## Getting Started

Go to the Memos WordPress website: https://memos.wp.st-andrews.ac.uk/ and Login:

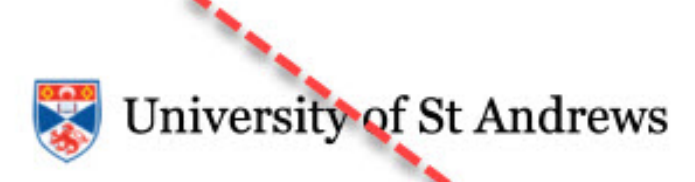

## Memos

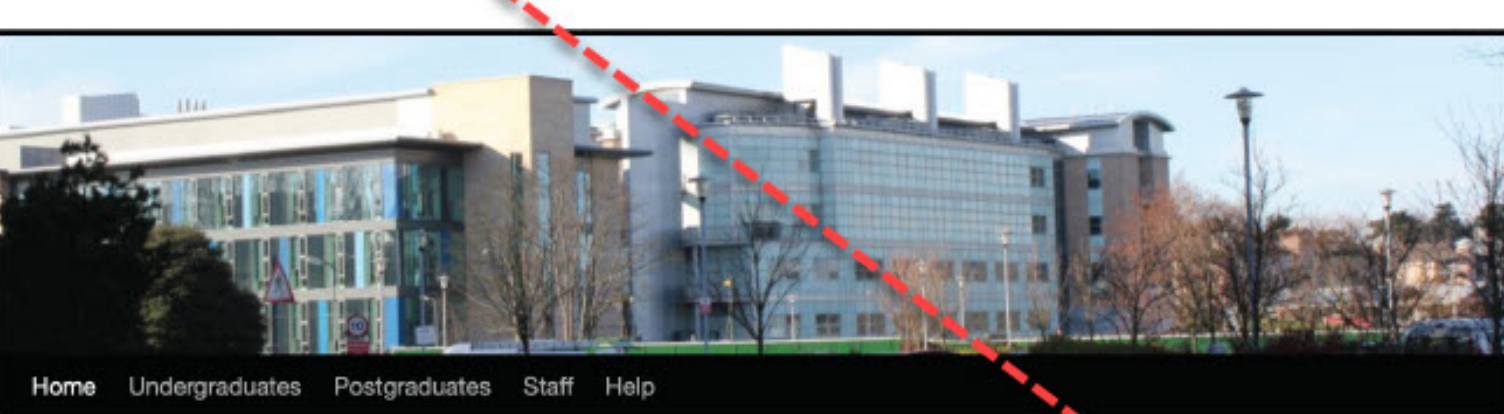

Current memos appear here

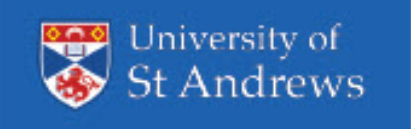

This is operated as an SSO (single sign on). Enter your University username and password when prompted:

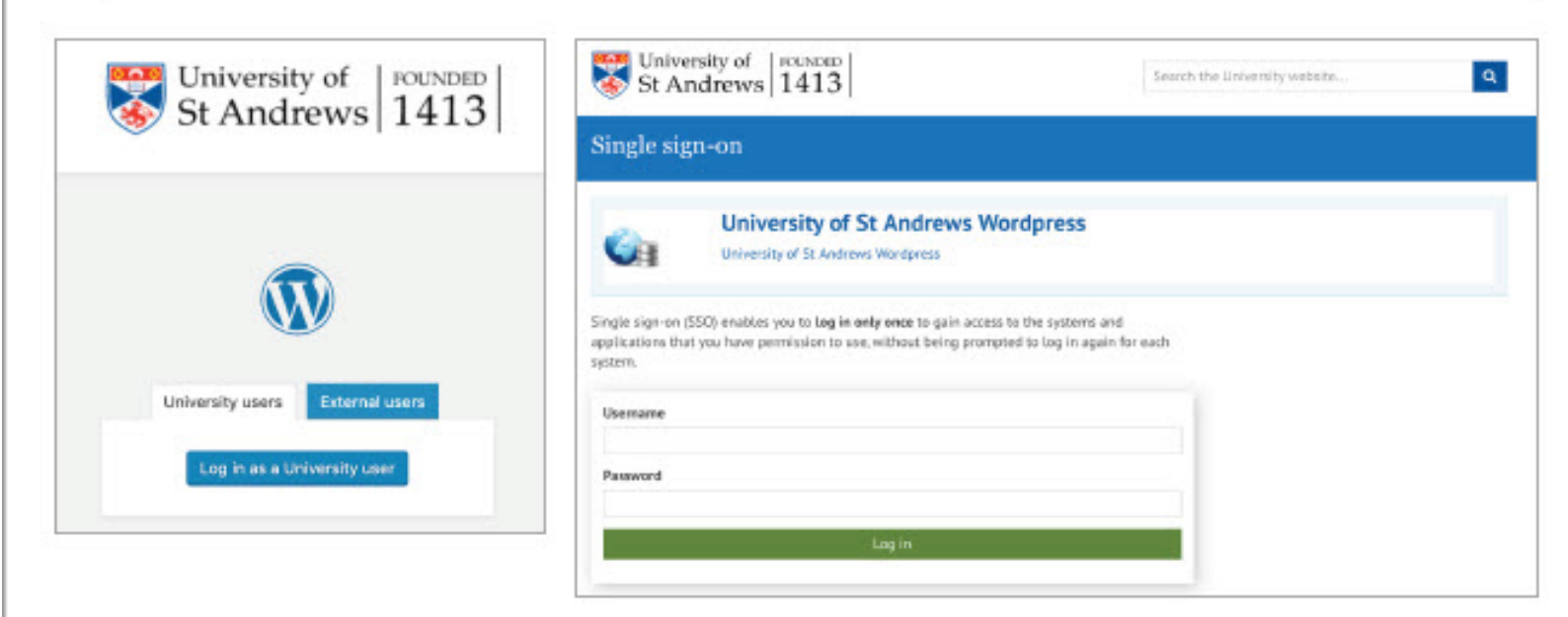

Once signed in you will be presented with the Memos home page. This screen allows you to navigate around the Memos site from posting a memo, viewing current memos and there is also a Help page.

To post a memo click on +New at the top left of the screen.

|               | $\smile$                                                                                        |                                                                                    |                                                                                                    | Dortev Sphine * |
|---------------|-------------------------------------------------------------------------------------------------|------------------------------------------------------------------------------------|----------------------------------------------------------------------------------------------------|-----------------|
| editored a    | Deshboard                                                                                       |                                                                                    |                                                                                                    |                 |
|               | At a Giornos                                                                                    | Guick Dealt                                                                        |                                                                                                    |                 |
|               | A GARDHORN # Theps                                                                              | Top                                                                                |                                                                                                    |                 |
| 1000          | WordPrase 5.3.2 turving/Fourteen Thimsen Mettor theme.                                          |                                                                                    |                                                                                                    |                 |
| uti i         | Adamet Maste span from article is our total                                                     | Catteri                                                                            | 3. II.                                                                                                    |                 |
| -             | There's sufficing involve teach, surger at the segment.                                         | What's an your raise?                                                              | 13 IS                                                                                                    |                 |
| xole          |                                                                                                 |                                                                                    |                                                                                                    |                 |
| Income Page 1 | Anticity                                                                                        |                                                                                    | Press and the second second second second second second second second second second second second second second |                 |
|               | Denerally Published                                                                             | Save Credit                                                                        |                                                                                                    |                 |
|               | Jan 31d, 932 am Passandi Bull Param - Hedmodey 12                                               |                                                                                    |                                                                                                    |                 |
|               | Jat 200, U.D.an. Parkingsts warted two static read in                                           | WordPress Events and News                                                          |                                                                                                    |                 |
|               | a disadent A social interestion superiorenti                                                    | Attent an-upcoming event near you.                                                 |                                                                                                    |                 |
|               | Jan 200, 10-10 am Anonematation for 2028-28 - apply from<br>moon Meeting 3 Patynamy 2028        | At most case of anges                                                              |                                                                                                    |                 |
|               | Jan 208, 1916 an Participants wanted individuals who have                                       | Deedow                                                                             |                                                                                                    |                 |
|               | ser 208, 1110 an Endlose & Endrose Mak an introduction                                          | In North State Strategy Manual Machine State 10, 190                               |                                                                                                    |                 |
|               | (SMM-Addression)                                                                                | Edinburgh, United Kingdem                                                          |                                                                                                    |                 |
|               |                                                                                                 | Denter Handling Parally on Thursday Feb 22 202                                     |                                                                                                    |                 |
|               | Shate by O jatpack                                                                              | Boot land, Linkard Gregation                                                       |                                                                                                    |                 |
|               | 3,036,514 D                                                                                     | The Month is Woodfrank January 2000                                                |                                                                                                    |                 |
|               | Bucked maticipus login 2004 constraints 2004ed by<br>elements Aldenet                           | Post Datus. Working or multiple trings, and sorting with partners                  |                                                                                                    |                 |
|               |                                                                                                 | WP sent: Arrest Avela Launtha Solat to Automatically Baptay                        |                                                                                                    |                 |
|               | WP Englise has your back                                                                        | Montheast rought spaties<br>Montheast ong Mag. The Manth in Montheast: Ansatz 8009 |                                                                                                    |                 |
|               |                                                                                                 |                                                                                    |                                                                                                    |                 |
|               | SMART MANAGED updated to an                                                                     | marche G. Anaccuste B. passe B.                                                    |                                                                                                    |                 |
|               | per pricerent priceres in the                                                                   |                                                                                    |                                                                                                    |                 |
|               | security. But updating<br>process carriade article time, especially if you have a bit of sites. |                                                                                    |                                                                                                    |                 |
|               | to keep up with. Due, there's always the risk that updating any                                 |                                                                                    |                                                                                                    |                 |
|               | Street Plugin Hermiger, you can hare pour plugine and keep                                      |                                                                                    |                                                                                                    |                 |
|               | your site secure. Buy Deart Plage Manager Indept                                                |                                                                                    |                                                                                                    |                 |
|               | wd 27 16.6                                                                                      |                                                                                    |                                                                                                    |                 |
|               |                                                                                                 |                                                                                    |                                                                                                    |                 |
|               |                                                                                                 |                                                                                    |                                                                                                    |                 |
|               |                                                                                                 |                                                                                    |                                                                                                    |                 |
|               |                                                                                                 |                                                                                    |                                                                                                    |                 |
|               |                                                                                                 |                                                                                    |                                                                                                    |                 |
|               |                                                                                                 |                                                                                    |                                                                                                    |                 |
|               |                                                                                                 |                                                                                    |                                                                                                    |                 |
|               |                                                                                                 |                                                                                    |                                                                                                    |                 |

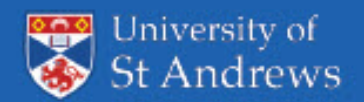

## The following screen will appear.

| it Dented<br>@ Arpeck | marring intelling                       | You can advantant interview in the second second se | in ald The cat due create<br>posts with the Name<br>This Sockharder. |
|-----------------------|-----------------------------------------|----------------------------------------------------------------------------------------------------|----------------------------------------------------------------------|
|                       |                                         |                                                                                                    | Par many inferenzation:                                              |
| at Parts              |                                         | -!-                                                                                                    | Documentation or<br>Perforc and Balting<br>Reals                     |
|                       |                                         |                                                                                                    | Trained                                                              |
| ≜ Polle               | Add New Doc                             |                                                                                                    | 1997.4                                                               |
| 2.000                 | AUG NEW POS                             | n                                                                                                    |                                                                      |
| O Colette nene        | Add 11te                                |                                                                                                    | Palan -                                                              |
|                       | 110000000000000000000000000000000000000 |                                                                                                    | Section.                                                             |
|                       |                                         |                                                                                                    | T DOG BUT                                                            |
|                       | interest a                              | C                                                                                                    | (b) Vability Public                                                  |
|                       |                                         |                                                                                                    | Extent for furnise                                                   |
|                       |                                         |                                                                                                    | Creares 1                                                            |
|                       |                                         |                                                                                                    | All Conception Mand Lines                                            |
|                       |                                         | _                                                                                                    | C Designation                                                        |
|                       |                                         |                                                                                                    | C Retardules                                                         |
|                       |                                         |                                                                                                    | 1                                                                    |
|                       |                                         |                                                                                                    | Baring 1                                                             |
|                       |                                         |                                                                                                    | I have any adverses.                                                 |
|                       | Red sport 1                             |                                                                                                    |                                                                      |
|                       |                                         |                                                                                                    |                                                                      |
|                       |                                         |                                                                                                    |                                                                      |
|                       | Twitter Custon Te                       | и<br>                                                                                                    |                                                                      |
|                       | 10 million (197                         |                                                                                                    |                                                                      |

Then post your memo under 'Add New Post' Complete the following fields:

- Enter a Title
- Write your Memo in the box provided ensure that any hyperlinks you with to include are linked. It is not possible to include attachments to your memo.
- Under Categories select the audience Undergraduates and / or Postgraduates and / or Staff. You can select more than one category.
- Once your Memo is ready and you have proofread it 'Submit for review'.
- Once you have submitted your memo, it is sent to Publications, who moderate all memos. If your memo is approved it will be posted onto the Memos automated site: <u>http://memos.wp.st-andrews.ac.uk</u> and you will receive an email confirmation.
- However, if for any reason your memo does not meet the cirteria, then you will receive an
  email to advise you that your memo has not been approved and a brief reason behind this
  decision.